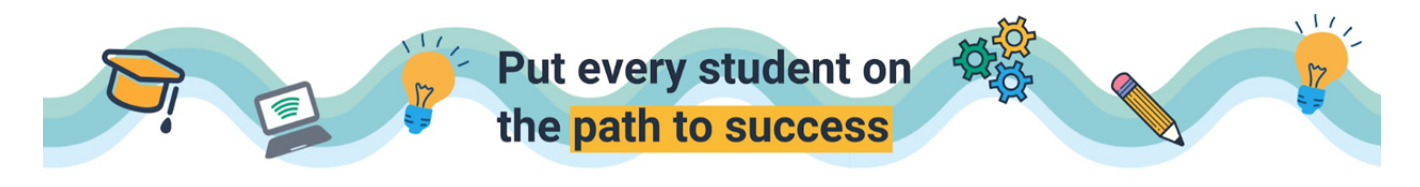

## Enabling Text to Speech Accommodations

From the teacher account, navigate to the Manage Class tab and locate the class with the student that requires the accommodation.

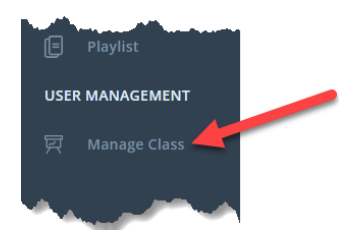

- Select the students for whom you need to enable text to speech by clicking on the box (orange arrow) next to their name.
- Click on ACTIONS (blue arrow) and select ENABLE TEXT TO SPEECH.

| 戻 t0   | 001c001<br>Mansio n. Jefferson |            |              |                       | SYNC WITH GO               | DGLE CLASSROOM    | ADD CO-TEACHER             |
|--------|--------------------------------|------------|--------------|-----------------------|----------------------------|-------------------|----------------------------|
| < MANA | GE CLASS / 10010001            |            |              |                       |                            |                   |                            |
|        |                                | CLASS CODE | CQ40J5       | TOTAL STUDENTS 04     | TEACHER TEACHER T          | 001               |                            |
|        |                                | GRADE      | Grade 12     | SUBJECT Mathematics   | STANDARD Math - Co<br>Core | mmon              |                            |
|        |                                | START DATE | Feb 12, 2020 | END DATE Feb 12, 2021 |                            |                   |                            |
|        |                                |            |              |                       |                            |                   |                            |
| SHOW   | ACTIVE STUDIENTS (IN)          |            |              | 0                     | ADD STUDENT 🔿 ADD          | MULTIPLE STUDENTS |                            |
|        |                                |            |              |                       |                            |                   | Enable Text to Speech      |
|        | AME 0                          |            |              | USERNAME \$           | TTS ENABLED                | STATUS            | No. Disable Text to Speech |
| v      | 5001, Student                  |            |              | s001@v2demo.com       | ×                          | Activ             | Remove Students            |
|        | S002, Student                  |            |              | s002@v2demo.com       | ×                          | Activ             | e 🖌 Edit Student           |
|        | 5003, Student                  |            |              | s003@v2demo.com       | ×                          | Activ             | + Add To Group             |
|        |                                |            |              |                       |                            |                   |                            |

The selected students will see the play button on questions when taking assessments.

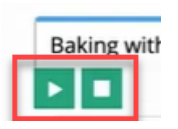

Click <u>HERE</u> to watch a video to see what it looks like on the student side.